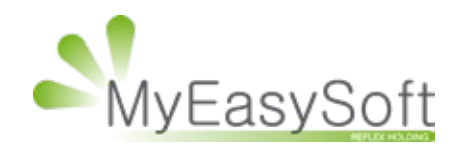

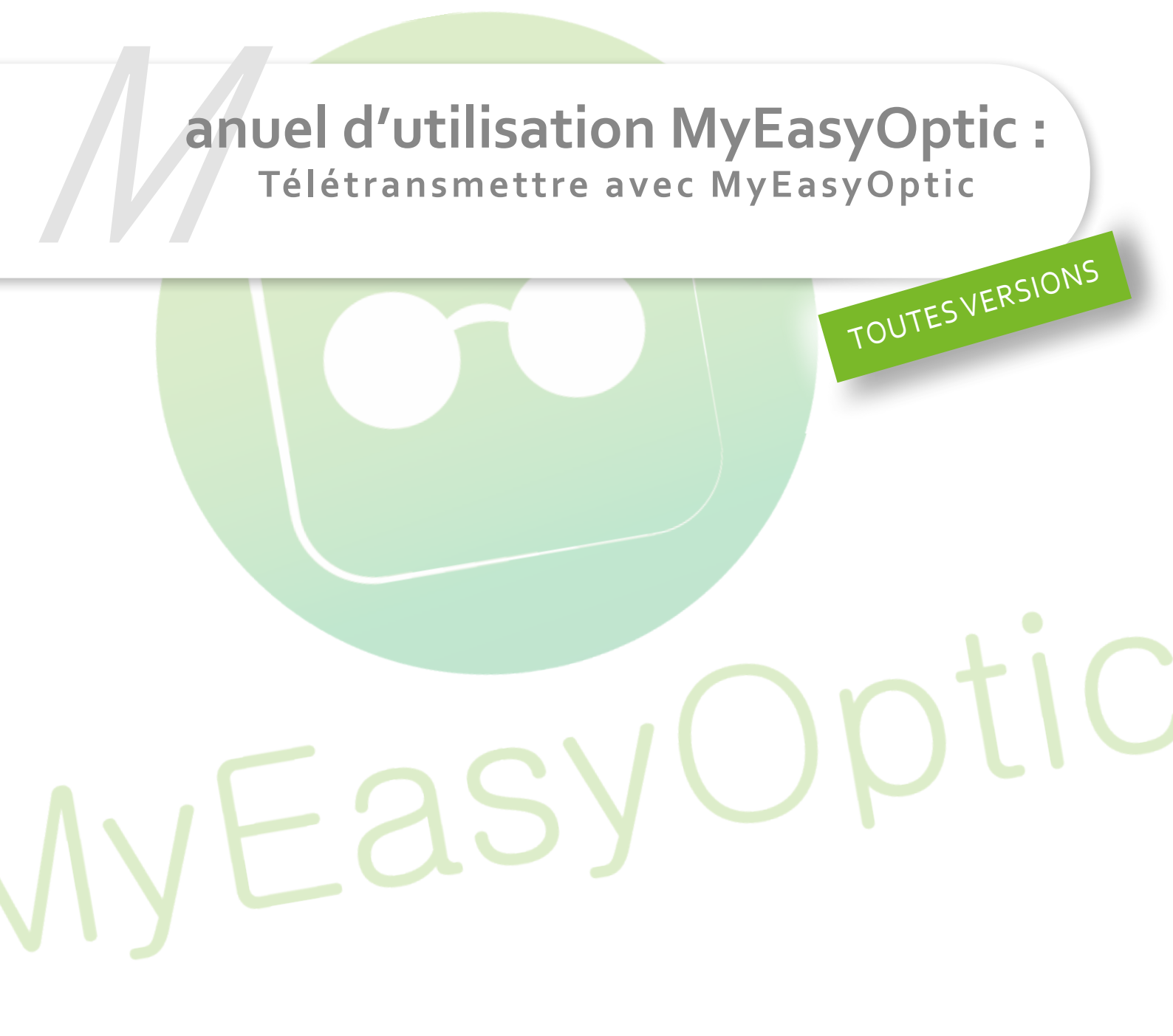

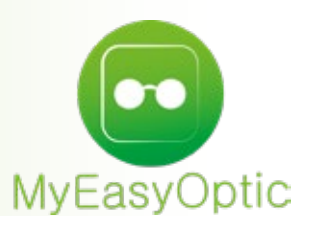

Manuel d'utilisation : Télétransmettre avec MyEasyOptic

## Cette documentation concerne uniquement la télétransmission B2.

## I. Prérequis à la possibilité de télétransmettre un dossier

### Afin de pouvoir télétransmettre un dossier, il faut que ces 3 conditions soient remplies :

- Les données essentielles à la télétransmission sont renseignées, comme le numéro de sécurité sociale, les codes de caisses...

- Dans le dossier client, la case « *Générer la FSE* » doit être cochée, elle indique que l'on souhaite télétransmettre le dossier et donc ajoute le dossier dans la liste des dossiers à télétransmettre. Elle apparait à partir du moment où le dossier est en état vente.

### 🗹 Générer la FSE

(À ne pas confondre avec la case « Tiers payant » qui indique que les sommes remboursées seront pour l'opticien)

- Le dossier doit être facturé.

### II. Télétransmettre un dossier

Allez dans le module « Tiers payant », puis « Télétransmissions ».

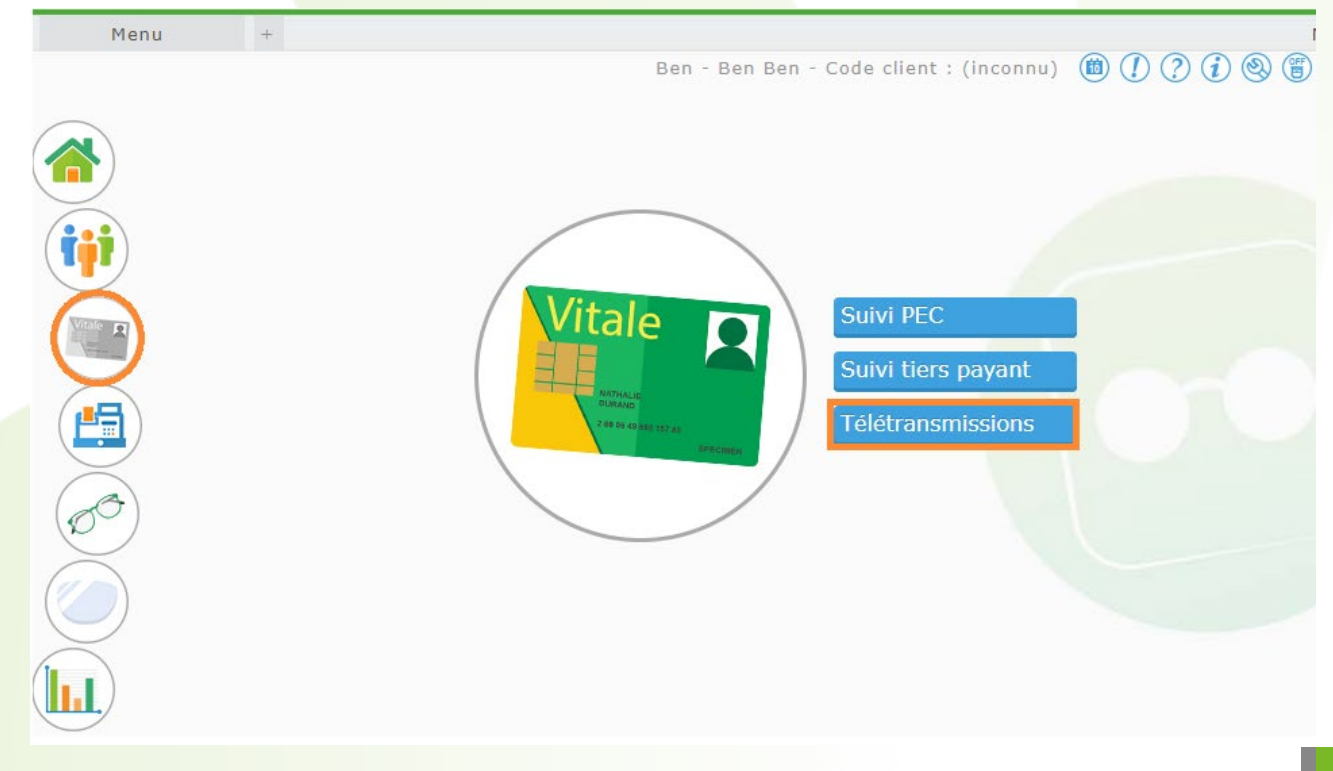

# ONGLET «À TÉLÉTRANSMETTRE»

Dans le premier onglet « À télétransmettre ». Vous avez la liste de vos dossiers à télétransmettre.

| Recherche | Nom    | Préno        | m        |       |        |                     |        | · · · 1 /                | 5 🛈 🖸 | 00   |
|-----------|--------|--------------|----------|-------|--------|---------------------|--------|--------------------------|-------|------|
| Nom       | Prénom | Date dossier | Mt Fact  | Mt RO | Mt RC  | Mutuelle            | Bloqué | Etat                     | Dest. | Fct. |
| 4         | A      | 01/02/2019   | 1374,87  | 28,28 | 0,00   |                     | 2      | A Télétransmettre        | Opt   |      |
| 1         | A      | 23/01/2019   | 18394,00 | 8,88  | 100,30 |                     |        | A Télétransmettre        | Opt   |      |
| 4         | A      | 05/02/2019   | 239,00   | 4,44  | 130,00 | ACORIS MUTUE        |        | A Télétransmettre        | Opt   | 272  |
| 4         | Is     | 24/01/2019   | 2048,00  | 4,44  | 0,00   |                     | 8      | A Télétransmettre        | Opt   | 256  |
| 1         | Is     | 17/01/2019   | 166,87   | 4,44  | 0,00   |                     | *      | A Télétransmettre        | Opt   |      |
| <i>۱</i>  | IS     | 30/01/2019   | 1053,12  | 9,29  | 0,00   |                     | 2      | A Télétransmettre        | Opt   |      |
| 4         | Is     | 11/12/2018   | 167,87   | 4,44  | 0,00   |                     | 1      | A Télétransmettre        | Opt   |      |
| 4         | 15     | 28/01/2019   | 54,59    | 4,44  | 50,15  |                     |        | A Télétransmettre        | Opt   | 266  |
|           | Is     | 24/01/2019   | 2048,00  | 4,44  | 500,00 | AGRR                | 1      | A Télétransmettre        | Cli   |      |
| 4         | Is     | 28/01/2019   | 2298,00  | 4,44  | 0,00   |                     |        | A Télétransmettre        | Opt   |      |
| 1         | D      | 03/12/2018   | 181,72   | 4,44  | 50,15  |                     | 1      | A Télétransmettre        | Opt   | 210  |
| 3.        | Ti     | 31/01/2019   | 271,12   | 47,38 | 156,74 | ACTIL - APICIL      | 2      | A Télétransmettre        | Opt   | 289  |
| 3.        | TI     | 27/12/2018   | 18184,00 | 6,10  | 950,00 | CARTEBLANCHI        | 1      | A Télétransmettre        | Opt   |      |
| 3         | ж      | 04/12/2018   | 1136,85  | 14,14 | 0,00   |                     |        | Incomplet                | Opt   |      |
| 3         | EI     | 22/02/2019   | 521,00   | 5,27  | 150,00 | <b>MUTUELLE MAC</b> | 1      | A Télétransmettre        | Opt   | 299  |
| 3         | E      | 18/01/2019   | 448,50   | 7,65  | 150,00 | AGRR                | 2      | A Télétransmettre        | Opt   | 252  |
| 3         | P;     | 16/11/2018   | 530,00   | 5,27  | 0,00   |                     |        | Incomplet                | Opt   | 172  |
| 3         | Pi     | 30/09/2018   | 530,00   | 5,27  | 0,00   |                     |        | Incomplet                | Cli   | 147  |
| 3         | Pi     | 27/12/2018   | 261,28   | 7,42  | 0,00   |                     | 1      | A Télétransmettre        | Opt   | 239  |
| в         | И      | 27/12/2018   | 261,28   | 7,42  | 0,00   |                     | æ      | <u>A leietransmettre</u> | Opt   | 239  |

#### Les dossiers peuvent avoir 3 états :

- « *Incomplet* » - Le dossier a des données manquantes. En cliquant sur le libellé « Incomplet », MyEasyOptic vous indiquera précisément quelles données sont manquantes.

- « *Réextrait* » - C'est un état particulier, suite à une réextraction de dossiers qui ont déjà été télétransmis et que l'on souhaite renvoyer en télétransmission.

À savoir : Vous ne pou<mark>rrez télétransmettre que les dos</mark>siers **facturés** dont l'état est « À télétransmettre » ou « Réextrait ».

Vous pouvez soit bloquer sa télétransmission en cochant la case « Bloqué », soit la décocher pour autoriser la télétransmission. Cette case vous permet de gérer les dossiers à envoyer ou non.

| 🗑 A télétra | ansmettre | 🍘 Télét      | ransmis  |       |        | loémie         |         |                   |           |      |
|-------------|-----------|--------------|----------|-------|--------|----------------|---------|-------------------|-----------|------|
| Recherche   | Nom       | Prénor       | n        |       |        |                |         | K ( 1 /5          | 5 (•) (•) | 00   |
| Nom         | Prénom    | Date dossier | Mt Fact  | Mt RO | Mt RC  | Mutuelle       | Bloqué  | Etat              | Dest.     | Fct. |
| Α           | А         | 01/02/2019   | 1374,87  | 28,28 | 0,00   |                |         | A Télétransmettre | Opt       |      |
| Α           | Α         | 23/01/2019   | 18394,00 | 8,88  | 100,30 |                |         | A Télétransmettre | Opt       |      |
| Α           | А         | 05/02/2019   | 239,00   | 4,44  | 130,00 | ACORIS MUTUE   |         | A Télétransmettre | Opt       | 272  |
| A           | Is        | 24/01/2019   | 2048,00  | 4,44  | 0,00   |                |         | A Télétransmettre | Opt       | 256  |
| Α           | Is        | 17/01/2019   | 166,87   | 4,44  | 0,00   |                |         | A Télétransmettre | Opt       |      |
| Α           | Is        | 30/01/2019   | 1053,12  | 9,29  | 0,00   |                |         | A Télétransmettre | Opt       |      |
| Α           | Is        | 11/12/2018   | 167,87   | 4,44  | 0,00   |                |         | A Télétransmettre | Opt       |      |
| Α           | Is        | 28/01/2019   | 54,59    | 4,44  | 50,15  |                |         | A Télétransmettre | Opt       | 266  |
| A           | Is        | 24/01/2019   | 2048,00  | 4,44  | 500,00 | AGRR           |         | A Télétransmettre | Cli       |      |
| Α           | Is        | 28/01/2019   | 2298,00  | 4,44  | 0,00   |                |         | A Télétransmettre | Opt       |      |
| Α           | D         | 03/12/2018   | 181,72   | 4,44  | 50,15  |                |         | A Télétransmettre | Opt       | 210  |
| B.          | Ti        | 31/01/2019   | 271,12   | 47,38 | 156,74 | ACTIL - APICIL |         | A Télétransmettre | Opt       | 289  |
| B.          | Ti        | 27/12/2018   | 18184,00 | 6,10  | 950,00 | CARTEBLANCHE   |         | A Télétransmettre | Opt       |      |
| B.          | Jc        | 04/12/2018   | 1136,85  | 14,14 | 0,00   |                |         | <u>Incomplet</u>  | Opt       |      |
| В           | EI        | 22/02/2019   | 521,00   | 5,27  | 150,00 | mUTUELLE MAC   |         | A Télétransmettre | Opt       | 299  |
| В           | Ei        | 18/01/2019   | 448,50   | 7,65  | 150,00 | AGRR           | <b></b> | A Télétransmettre | Opt       | 252  |
| В           | Pa        | 16/11/2018   | 530,00   | 5,27  | 0,00   |                |         | Incomplet         | Opt       | 172  |
| В           | Pa        | 30/09/2018   | 530,00   | 5,27  | 0,00   |                |         | Incomplet         | Cli       | 147  |
| В           | Pi        | 27/12/2018   | 261,28   | 7,42  | 0,00   |                |         | A Télétransmettre | Opt       | 239  |
|             |           |              |          |       |        |                |         |                   |           |      |

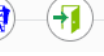

**Astuce** : Le blocage se fait manuellement en cochant, vous pouvez cependant les bloquer automatiquement en allant dans vos « Paramètres », « Mutuelles et SS », puis « Télétransmission », et enfin cocher la case « Blocage automatique des FSE ». Cela permet de débloquer seulement les dossiers que vous souhaitez télétransmettre.

|                    |                                              | 1?1                                        |     |
|--------------------|----------------------------------------------|--------------------------------------------|-----|
| Magasin            | Télétransmission                             |                                            |     |
| Client             | Nom du concentr                              | ateur Teletransmission                     | PEC |
| Mutuelles & SS     | AreaSante                                    | Oui                                        | Dui |
| Flutuelles & 55    | Sicorfe                                      | Non                                        | Non |
| Lpp                | WebIntellio                                  | Non                                        | Non |
| Demande PEC        |                                              |                                            |     |
| Télétransmission   |                                              |                                            |     |
| Suivi Tiers Payant |                                              |                                            |     |
| Organismes Payeurs | Paramétrage par défaut                       |                                            |     |
| Grilles Tarifaires | Parametrage par delaut                       |                                            |     |
| Mutuelles          | □ Sélection obligatoire de la mutuelle en TP |                                            |     |
| Grands régimes     | Blocage automatique des FSE                  | Contrôle télétransmission active du régime |     |
| Stock & Verre      | Taux de rbt. SS par défaut                   | 60 %                                       |     |
| Documents          | Code Risque par défaut des FSE               | 10 - Maladie                               |     |
| Caisse             | Destinataire des règlements par défaut       | 05 - Opticien                              |     |
| Interfaces         | 🗹 Lettrage auto. lors du retour noemie       | Date du jour                               |     |
| Assistance         | Norme B2 par défaut                          | 042000 - Avril 2000 🗸                      |     |
|                    |                                              | OK d                                       |     |

Une fois les dossiers à télétransmettre débloqués, cliquez sur « Télétransmettre ».

À la fin de la télétransmission, MyEasyOptic vous proposera d'imprimer les bordereaux de télétransmission.

# **ONGLET «TÉLÉTRAN<mark>SMIS»</mark>**

Une fois télétransmis, les dossiers disparaitront de la liste « À *télétransmettre* » et apparaitront dans l'onglet « *Télétransmis* ».

| 🛞 A télét | ransmettre | 🛞 Télétrar   | nsmis   |       | 🛞 N    | oémie         |        |                     |              |                                                                                 |
|-----------|------------|--------------|---------|-------|--------|---------------|--------|---------------------|--------------|---------------------------------------------------------------------------------|
| Recherche | Nom        | Prénom       |         | N° L  | ot     | Anomalies un  | iqueme | nt 🛞 🕙              | 1 /19 🕑      | ()<br>()<br>()<br>()<br>()<br>()<br>()<br>()<br>()<br>()<br>()<br>()<br>()<br>( |
| Nom       | Prénom     | Date dossier | N°fact. | Mt RO | Mt RC  | Mutuelle      | Lot    | Etat                | Date d'envoi | Dest. Régl.                                                                     |
| A         | Cŧ         | 27/02/2019   | 640     | 5,27  | 424,73 | PAVILLON PREV | 208    | Attente AR          | 02/03/2019   | Opticien                                                                        |
| A         | Cl         | 27/02/2019   | 640     | 36,21 | 373,79 | PAVILLON PREV | 208    | Attente AR          | 02/03/2019   | Opticien                                                                        |
| B.        | Cl         | 28/02/2019   | 641     | 32,73 | 197,27 | GENERALI-CART | 208    | Attente AR          | 02/03/2019   | Opticien                                                                        |
| G         | M          | 26/02/2019   | 640     | 5,27  | 52,21  |               | 208    | Attente AR          | 02/03/2019   | Opticien                                                                        |
| P.        | Ve         | 21/02/2019   | 640     | 14,14 | 476,00 | SWISS LIFE-CA | 208    | Attente AR          | 02/03/2019   | Opticien                                                                        |
| R         | Cł         | 09/02/2019   | 640     | 23,58 | 378,40 | HARMONIE MUT  | 208    | Attente AR          | 02/03/2019   | Opticien                                                                        |
| A         | La         | 26/02/2019   | 639     | 4,44  | 167,26 | GMF-TP PLUS-( | 207    | <u>Télétransmis</u> | 28/02/2019   | Opticien                                                                        |
| M         | Na         | 27/02/2019   | 639     | 6,10  | 0,00   | GMC-CARTE BL  | 207    | <u>Télétransmis</u> | 28/02/2019   | Opticien                                                                        |
| Y         | Ya         | 27/02/2019   | 639     | 6,10  | 54,27  |               | 207    | <u>Télétransmis</u> | 28/02/2019   | Opticien                                                                        |
| M         | E          | 26/02/2019   | 639     | 6,10  | 54,27  |               | 206    | <u>Télétransmis</u> | 28/02/2019   | Opticien                                                                        |
| D         | Lc         | 08/12/2018   | 640     | 14,14 | 400,00 | ASAF AFPS GIE | 205    | <u>Télétransmis</u> | 28/02/2019   | Opticien                                                                        |
| B         | Er         | 20/02/2019   | 639     | 14,14 | 477,43 | VIAMEDIS      | 204    | <u>Télétransmis</u> | 28/02/2019   | Opticien                                                                        |
| B         | C          | 14/02/2019   | 639     | 14,14 | 573,54 | SOGAREP-SP S. | 204    | <u>Télétransmis</u> | 28/02/2019   | Opticien                                                                        |
| D         | Gi         | 22/02/2019   | 639     | 14,14 | 235,30 | MUTAERO-HARM  | 204    | <u>Télétransmis</u> | 28/02/2019   | Opticien                                                                        |
| G         | Da         | 14/02/2019   | 638     | 14,14 | 228,95 |               | 204    | <u>Télétransmis</u> | 28/02/2019   | Opticien                                                                        |
| G         | D          | 14/02/2019   | 638     | 14,14 | 228,95 |               | 204    | <u>Télétransmis</u> | 28/02/2019   | Opticien                                                                        |
| V         | Ka         | 14/02/2019   | 639     | 10,48 | 300,00 | HARMONIE MUT  | 204    | <u>Télétransmis</u> | 28/02/2019   | Opticien                                                                        |
| LI        | M          | 15/02/2019   | 639     | 14,14 | 440,00 | MUTUELLE SOC  | 203    | <u>Télétransmis</u> | 28/02/2019   | Opticien                                                                        |
| B         | Di         | 28/01/2019   | 637     | 14,14 | 420,14 | klesia        | 202    | <u>Télétransmis</u> | 26/02/2019   | Opticien                                                                        |

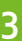

(=)-()-(+)

Les dossiers qui viennent d'être télétransmis auront un état « *Attente AR* », indiquant que le dossier est en transit auprès du concentrateur avant d'arriver à la caisse.

Lorsque la caisse l'aura reçu, elle enverra un retour de bonne réception et le dossier passera en état « *Télétransmis* ».

L'état s'actualise automatiquement, mais il est possible de l'actualiser manuellement en cliquant sur le bouton « *Actualiser la liste* ».

À savoir : un dossier qui reste en état «Attente AR» plusieurs jours après sa télétransmission, même après avoir actualisé manuellement son état, indique que la télétransmission a été bloquée par le concentrateur et n'est donc jamais arrivée à la caisse. Il faudra donc aller voir sur le site du concentrateur afin d'avoir plus de détails sur le rejet du concentrateur. (En règle générale cela est dû à des données erronées, comme des données de caisse par exemple).

Ce bouton permet d'accéder directement au portail du concentrateur (dans notre exemple : AREA) par lequel transitent vos données. (Il peut être différent car il correspond au logo de votre concentrateur).

À savoir (bis) – En cliquant sur l'état du dossier, on pourra réextraire le dossier, ce qui le repassera dans la liste « À télétransmettre ». Cela nous permet potentiellement de le renvoyer à la caisse si besoin.

### **ONGLET «NOEMIE»**

Dans le dernier onglet « *Noémie* », vous pourrez connaitre les informations relatives au paiement de vos dossiers récupérés automatiquement lors de la télétransmission, ou en appuyant sur « Récupérer les retours Noémie ».

| 🛞 A télét                | ransmettre | 🛞 Télétra  | nsmis         |        | Noémie |        |        |                             |        |                                                         |
|--------------------------|------------|------------|---------------|--------|--------|--------|--------|-----------------------------|--------|---------------------------------------------------------|
| Recherche                | 04/02/2019 | 04/03/2019 | Nom           | Pre    | énom   |        |        | $( \mathbf{k} \mathbf{k} )$ | 1 /4   | $\bigcirc \bigcirc \bigcirc \bigcirc \bigcirc \bigcirc$ |
| Date récept <sup>o</sup> | Nom        | Prénom     | Date paiement | Mt RO  | Rgt RO | Mt RC  | Rgt RC | N° Facture                  | Nº lot | Etat                                                    |
| 04/03/2019               | R          | Т          | 01/03/2019    | 5,27   | 0,00   | 52,21  | 0,00   | 2240                        |        | Paie complet                                            |
| 04/03/2019               | Н          | Fi         | 01/03/2019    | 12,44  | 0,00   | 0,00   | 0,00   | 18608                       |        | FSE non trouv                                           |
| 04/03/2019               | D          | С          | 20/02/2019    | 5,27   | 5,27   | 243,12 | 243,12 | 2419                        | 149    | Paie partiel                                            |
| 04/03/2019               | B.         | S          | 19/02/2019    | 4,44   | 4,44   | 0,00   | 0,00   | 2424                        | 148    | Paie partiel                                            |
| 04/03/2019               | С          | L          | 19/02/2019    | 36,21  | 36,21  | 0,00   | 0,00   | 2456                        | 147    | Paie partiel                                            |
| 04/03/2019               | Μ          | С          | 18/02/2019    | 14,14  | 14,14  | 0,00   | 0,00   | 2455                        | 145    | Paie partiel                                            |
| 04/03/2019               | L          | С          | 18/02/2019    | 5,27   | 5,27   | 0,00   | 0,00   | 2452                        | 146    | Paie partiel                                            |
| 16/02/2019               | Μ          | Fi         | 15/02/2019    | 5,27   | 5,27   | 52,21  | 52,21  | 2370                        | 141    | Paie complet                                            |
| 16/02/2019               | А          | Μ          | 15/02/2019    | 4,40   | 4,40   | 0,00   | 0,00   | 2408                        | 142    | Paie partiel                                            |
| 16/02/2019               | G          | С          | 15/02/2019    | 14,14  | 14,14  | 0,00   | 0,00   | 2375                        | 143    | Paie partiel                                            |
| 16/02/2019               | V          | С          | 15/02/2019    | 14,14  | 14,14  | 0,00   | 0,00   | 2377                        | 144    | Paie partiel                                            |
| 16/02/2019               | Α          | 11         | 14/02/2019    | 36,21  | 36,21  | 0,00   | 0,00   | 2407                        | 124    | Paie partiel                                            |
| 16/02/2019               | F          | B          | 14/02/2019    | 36,21  | 36,21  | 0,00   | 0,00   | 2365                        | 125    | Paie partiel                                            |
| 16/02/2019               | F)         | P.         | 14/02/2019    | 14,14  | 14,14  | 0,00   | 0,00   | 2318                        | 126    | Paie partiel                                            |
| 16/02/2019               | D          | D          | 14/02/2019    | 14,14  | 14,14  | 0,00   | 0,00   | 2378                        | 127    | Paie partiel                                            |
| 16/02/2019               | D          | 15         | 14/02/2019    | 14,14  | 14,14  | 0,00   | 0,00   | 2369                        | 128    | Paie partiel                                            |
| 16/02/2019               | D          | S          | 14/02/2019    | 12,31  | 12,31  | 0,00   | 0,00   | 2331                        | 129    | Paie partiel                                            |
| 16/02/2019               | С          | B          | 14/02/2019    | 4,44   | 4,44   | 0,00   | 0,00   | 2432                        | 132    | Paie partiel                                            |
| 16/02/2019               | Μ          | Ρ.         | 14/02/2019    | 12,31  | 12,31  | 0,00   | 0,00   | 2391                        | 133    | Paie partiel                                            |
|                          |            |            |               | 909,91 | 859,47 | 371,70 | 319,49 |                             |        |                                                         |

#### Les dossiers peuvent prendre 3 états :

- « *Paie complet* » – Le paiement est complet (TP RO uniquement, ou TP RO + RC si la mutuelle est conventionnée avec la caisse).

- « *Paie partiel* » – Seulement une partie a été payée, on attend encore le paiement de la seconde (la partie RO est arrivée, mais on attend encore la part RC).

- « *Rejeté* » – Le paiement est rejeté par la caisse, en cliquant sur le libellé on aura plus de détail sur la nature du rejet.

- « *Traité* » – Indique que le dossier a été traité par la caisse et non rejeté.

- « *FSE non* » – Pour « *FSE non trouvé* », cet état assez rare indique qu'un retour a été reçu, mais que MyEasyOptic n'a pas pu le lier à un dossier client.

Exemple - Ce cas apparait souvent lors des changements de logiciel, une télétransmission a été faite sur un premier logiciel, mais le retour se fait sur MyEasyOptic. N'ayant pas télétransmis le dossier, mais recevant quand même un retour, MyEasyOptic lui attribue cet état.).

À savoir : seuls les dossiers avec un tiers payant recevront un retour NOEMIE.

**Astuce** : Le retour NOEMIE peut mettre à jour votre caisse automatiquement, c'est-à-dire rentrer automatiquement le lettrage du règlement sur le dossier client lors de la réception d'un retour NOEMIE payant.

Pour cela, allez dans vos « Paramètres », « Mutuelles et SS » puis « Télétransmission », et cochez la case « Lettrage automatique lors du retour NOEMIE ».

|                    |                                         | (1) (?) (7) (8) (6)                        |
|--------------------|-----------------------------------------|--------------------------------------------|
|                    |                                         |                                            |
| Magasin            | Télétransmission                        | ( ( 1 /1 ) ()                              |
| Client             | Nom du conc                             | entrateur Teletransmission PEC             |
| Mutuelles & SS     | AreaSante                               | Oui Oui                                    |
|                    | Sicorfe                                 | Non Non                                    |
| Lpp                | webintellio                             | Non Non                                    |
| Demande PEC        |                                         |                                            |
| Télétransmission   |                                         |                                            |
| Suivi Tiers Payant |                                         |                                            |
| Organismes Payeurs | Paramétrage par défaut                  |                                            |
| Grilles Tarifaires |                                         |                                            |
| Mutuelles          | Sélection obligatoire de la mutuelle er | n TP                                       |
| Grands régimes     | Blocage automatique des FSE             | Contrôle télétransmission active du régime |
| Stock & Verre      | Taux de rbt. SS par défaut              | 60 % 🔍                                     |
| Documents          | Code Risque par défaut des FSE          | 10 - Maladie                               |
| Caisse             | Destinataire des règlements par défaut  | 05 - Opticien 🗸                            |
| Interfaces         | 🗹 Lettrage auto. lors du retour noemie  | Date du jour                               |
| Assistance         | Norme B2 par défaut                     | 042000 - Avril 2000 🗸                      |
|                    |                                         |                                            |

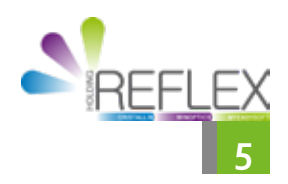